Al encender la balanza; se realiza la visualización del test de segmentos, que muestra una secuencia decreciente de números del 9 al 0. Para entrar en test. antes de llegar al 0, pulsar las dos teclas de los

extremos de la fila inferior del teclado: PLU7 y

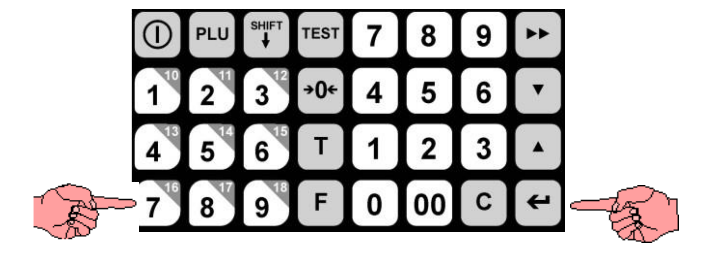

Pulsar C y seleccionar el tipo de comunicación 8 (19200, 8, 1, No)

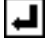

Seleccionar el tipo de protocolo de comunicaciones. 10 (Samsung España)

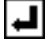

Terminar con 🛃

Reiniciar la bascula

En dispositivos e impresoras de Windows se creara un puerto serie (por ejemplo com3)

Creamos el archivo:

c:\SIR-e\_BackOffice\modo\_bascula.txt

y escribimos el puerto

com3

iniciamos sirtpv y comprobamos en la pantalla de comanda que la bascula esta ok